| Issue                                     | Solution                                           |
|-------------------------------------------|----------------------------------------------------|
| Student cannot login to the device. Error | Make sure the Wi-Fi antenna light is on (see upper |
| message: "No logon servers available"     | right of the keyboard). If the problem persists,   |
|                                           | connect temporarily with an Ethernet cord.         |
| Test does not open after clicking the     | 1. After you click on the link for the             |
| "Assessment" link                         | Assessment, look at the address bar of your        |
|                                           | browser and look for this symbol: 🔽. This is       |
|                                           | the " <b>Popup Blocker Icon</b> ".                 |
|                                           | 2. Click on the "Popup Blocker Icon" and           |
|                                           | select the link you would like to see. In this     |
|                                           | case it should be the "PCG Secured                 |
|                                           | Assessment". Select "Always show pop-ups           |
|                                           | ,,,,,,,,,,,,,,,,,,,,,,,,,,,,,,,,,,,,,,             |
|                                           | 3. Click on the Assessment link again. The         |
|                                           | "PCG Secured Assessment" should now                |
|                                           | open.                                              |
|                                           | 4. If you are still having difficulty opening      |
|                                           | the assessment,                                    |
|                                           | then click on the                                  |
|                                           | Chrome " <b>Menu</b> "                             |
|                                           | button                                             |
|                                           | button.                                            |
|                                           |                                                    |

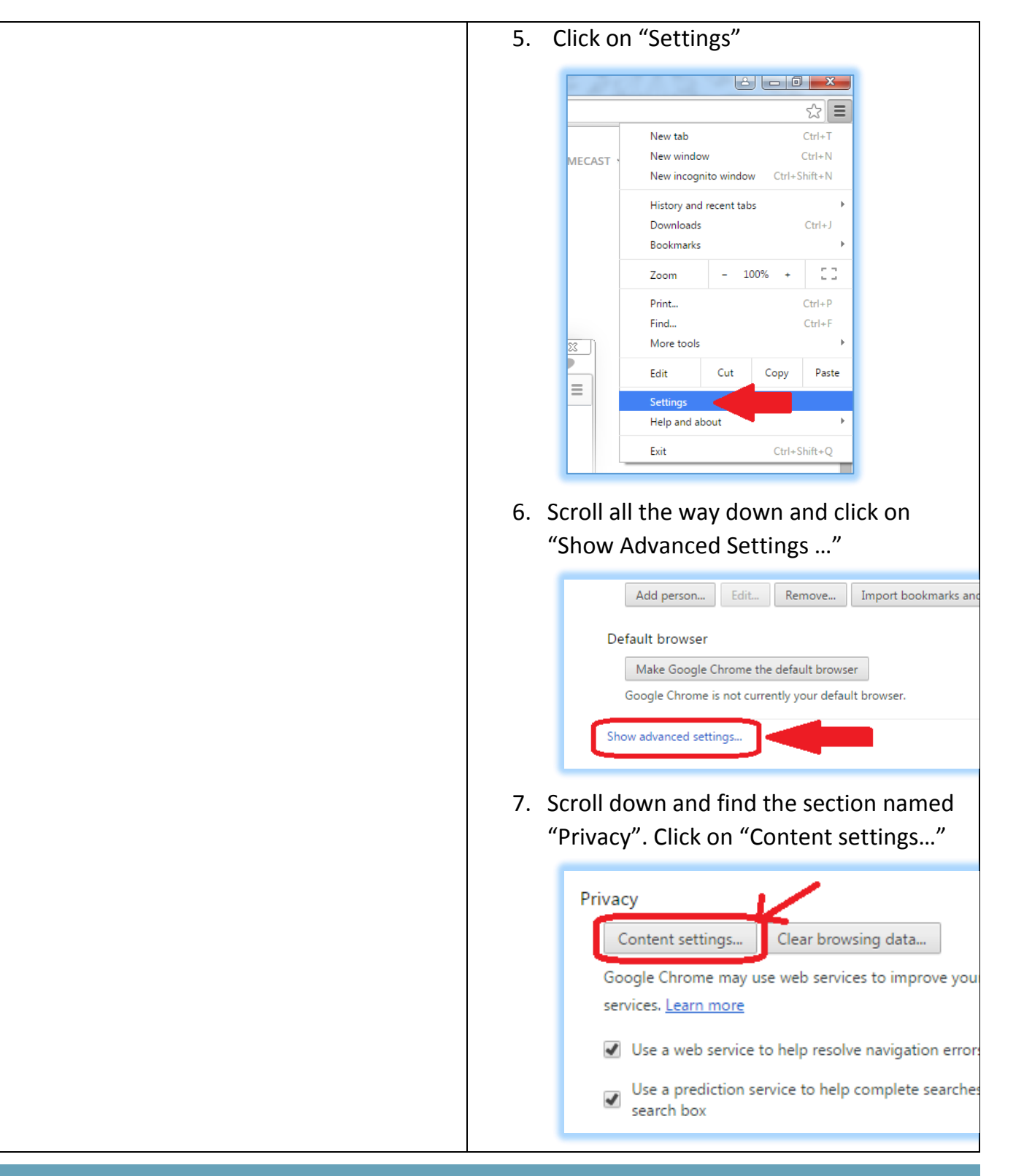

|                                            | <ol> <li>Scroll down and select "Allow all sites to<br/>show pop-ups"</li> </ol>                                                          |
|--------------------------------------------|----------------------------------------------------------------------------------------------------|
|                                            | Pop-ups <ul> <li>Allow all sites to show pop-ups</li> <li>Do not allow any site to show pop-ups (recommended</li> </ul> Manage exceptions |
|                                            | <ol> <li>Scroll all the way down and click on<br/>"Done"</li> </ol>                                                                       |
|                                            | Done                                                                                                    |
|                                            | 10. Now open EdPlan again and open the                                                                                                    |
|                                            | Assessment. The Assessment should                                                                                                    |
|                                            | now open because the Popup Blocker is                                                                                                    |
|                                            | disabled. In other words, the pop-up blocker is disabled.                                                                                 |
| When trying to take a secure assessment, a | The PCG Secure Assessment browser is missing.                                                                                             |
| blank screen appears after clicking the    | Install PCG Secure Assessment browser from                                                                                                |
| "Assessment" link.                         | Software Center. Click on the <b>Windows Start</b>                                                                                        |
|                                            | "search programs or files". Click on "Software                                                                                            |
|                                            | Center". Put a check mark next to "PCG Secure                                                                                             |
|                                            | Assessment" and click "Install Selected".                                                                                                 |

| Issue                                             | Solution                                                |
|---------------------------------------------------|---------------------------------------------------------|
| Cannot see the PCG Secure Assessment              | 1. Click on the Windows start button                    |
| browser or any other software in Software         | 2. Click on "Control Panel"                             |
| Center                                            | 3. Click on "Configuration Manager"                     |
|                                                   | 4. Click on the "Actions" tab                           |
|                                                   | 5. Click on "Machine Policy Retrieval &                 |
|                                                   | Evaluation Cycle"                                       |
|                                                   | 6. Click "Run Now"                                      |
|                                                   | 7. Click on "Application Deployment                     |
|                                                   | Evaluation Cycle"                                       |
|                                                   | 8. Click "Run Now"                                      |
|                                                   | If these steps fail, try them again after connecting    |
|                                                   | the student laptop to our network using an              |
|                                                   | Ethernet cable.                                         |
| The student gets kicked-out of the secure test    | Turn off the laptop. <b>Remove the laptop battery</b> . |
| but <b>cannot close the secure browser</b> to log | Put the laptop battery back in. Power up the            |
| back into EdPlan.                                 | laptop. Login back to EdPlan and click on the link      |
|                                                   | to take the test. The test will continue where the      |
|                                                   | student left off.                                       |
| Test does not appear correctly on the screen.     | Wrong browser. Use Google Chrome                        |
| Missing text toolbar (highlighter, underline,     |                                                         |
| Elc.).                                            | It is likely that another program or a Virtual          |
| some devices                                      | Private Network (VDN) and extension is running          |
| some devices                                      | in the background or routing the communication          |
|                                                   | to EdPlan. To romovo extensions from Google             |
|                                                   | Chrome:                                                 |
|                                                   | 1. Open Google Chrome                                   |
|                                                   | 2. Some enabled extensions will appear next             |
|                                                   |                                                         |
|                                                   | to the menu icon —. Here is an example                  |
|                                                   |                                                         |
|                                                   |                                                         |
|                                                   |                                                         |
|                                                   | 3. Others extensions will not show any sign             |
|                                                   | of being enabled, so it is important to take            |

#### **EDPLAN STUDENT ISSUES AND SOLUTIONS**

| the following steps.                                                                                                    |
|----------------------------------------------------------------------------------------------------|
| 4. Click on the <b>Menu</b> icon:                                                                                                    |
| <ol> <li>Click on "Settings" on the drop-down menu</li> <li>Click on "Extensions" on the left pane</li> <li>Next to each extension, uncheck the radio button or click the trash can</li> <li>Close the browser</li> <li>When you open the browser again, the extensions will not be running and will not interfere with EdPlan.</li> </ol> |

For an up-to-date guide, please visit the Online Assessment web page at: <u>www.HoustonISD.org/OA</u> and click on "eAssessment" or "EdPlan".